## 料金表示WEBとは、能越ケーブルネットとのご契約明細や料金等を確認できるサービスです。

料金表示WEBを利用することでケーブルスマホの通話料金やクーポンの使用量、残量を確認できる他、クーポ ンの追加購入も可能です。ご利用にあたり、お客様認証が必要ですので次の手順に沿って設定をお願いします。

| NTT DOCOMO 🔳 46 📶 80% 💷 14:28                                                                                                    | NTT DOCOMO 🛛 💭 14:28                                                                                                    | NTT DOCOMO 🜌 📑 46 🖬 80% 💷 14:28                                                          |
|----------------------------------------------------------------------------------------------------|----------------------------------------------------------------------------------------------------|------------------------------------------------------------------------------------------|
| https://www.cnh.ne.jp/himi/                                                                                                    | https://www.cnh.ne.jp/himi/                                                                                                    | https://www.cnh.ne.jp/himi/ 27                                                           |
| S 能超ケーブルネット株式会社 水見エリア ポーワード日本 後期                                                                                                    |                                                                                                    | S 読むすーブルネット株式会社 水見エリア (1-7-FS☆ 株束)                                                       |
| ▲ コミュニティー<br>チャンネル テレビ インターネット 電話 ケーブルスマホ                                                                                                    |                                                                                                    | ↑ コミュニティー<br>チャンネル テレビ インターネット 電話 ケーブルスマホ                                                |
|                                                                                                    | 降 害 ・メンテ ナンス 情 報                                                                                                    | 料 金 表 示 W E B                                                                            |
| 第2期エリア 年内に受付開始 !!                                                                                                    | ◎ 取た、麻芹・メンテナンス排気はございさせん。                                                                                                    | 能越CATVエリアのお客様 行政エリアのお客様                                                                  |
|                                                                                                    |                                                                                                    | エリア情報のご確認はこちら                                                                            |
| BERLEY AND DEVELOPMENT AND AND AND AND AND AND AND AND AND AND                                                                                                    | ● ###1-27 // # 40/F-1/H<br>● ###1-27 // # 40/F-光<br>● ###2-7 // # 40/F-光<br>■ ##表<br>単在がはできままい♪<br>単在がはできままい♪<br>単在がはできままい♪                                                                                                    | 料金数示W58 投作手順                                                                             |
| 新着情報                                                                                                    |                                                                                                    | 算能はこちら 詳細はごちら                                                                            |
|                                                                                                    | 資料請求はコチラから!                                                                                                    | PE>フィイルをご覧いただくには、Acobar Hessedが使用です。<br>わ時ちてない場合、こちらのボタンより <u>ダンドロード目前</u> してください。<br>ノー |
| 133+23         2018-007/101         2018/011-021/2018/2019/01         2018/011-021/2018/01         2018/011-021/2018/01         2018/011-021/2018/01         2018/011-021/2018/01         2018/011-021/2018/01         2018/011-021/2018/01         2018/011-021/2018/01         2018/011-021/2018/01         2018/011-021/2018/01         2018/011-021/2018/01         2018/011-021/2018/01         2018/011-021/2018/01         2018/011-021/2018/01         2018/011-021/2018/01         2018/011-021/2018/01         2018/011-021/2018/01         2018/011-021/2018/01         2018/011-021/2018/01         2018/011-021/2018/01         2018/011-021/2018/01         2018/011-021/2018/01         2018/011-021/2018/01         2018/011-021/2018/01         2018/011-021/2018/01         2018/011-021/2018/01         2018/011-021/2018/01         2018/011-021/2018/01         2018/011-021/2018/01         2018/011-021/2018/01         2018/011-021/2018/01         2018/011-021/2018/01         2018/011-021/2018/01         2018/011-021/2018/01         2018/011-021/2018/01         2018/011-021/2018/01         2018/011-021/2018/01         2018/011-021/2018/01         2018/01-021/2018/01         2018/01-021/2018/01         2018/01-021/2018/01         2018/01-021/2018/01         2018/01-021/2018/01         2018/01-021/2018/01         2018/01-021/2018/01         2018/01-021/2018/01         2018/01-021/2018/01         2018/01-021/2018/01         2018/01-021/2018/01         2018/01-021/2018/01         2018/01-021/2018/01         2018/01-021/2018/01         20 | 取材依頼はコチラから!                                                                                                    | お電話でのお問い合わせはこちらから                                                                        |
| 1000000000000000000000000000000000000                                                                                                    | 取材依頼フォームに記入の上と連続ください。 ごん気はこちちから! 🌒                                                                                                    |                                                                                          |
| 3018年08月23日 ワンタイントコルフレッスン型度                                                                                                    | 🍰 リービスエリア 🏽 🏹 町 会友示 Web                                                                                                    |                                                                                          |
| 障害・メンテナンス 情報                                                                                                    | エ事について     エーラル288     エーラル288     エーラーエーラーエーラーエーラーエーラーエーラーエーラーエーラーエーラー |                                                                                          |
| ○ 豊友 原来・ビンテキン2信仰はございきせん。                                                                                                    | III CATV刘応集合住宅一覧 III 机粉-粉家                                                                                                    |                                                                                          |
|                                                                                                    |                                                                                                    | > 会社機要 > 個人間被保護方針 > ウイルス・セキュリティ情報                                                        |
|                                                                                                    | =∈ 氷見エリアサイトマップ >                                                                                                    | > 求人情報 > 安全安心マーク > 放送香油基準                                                                |
|                                                                                                    | → 会社概要 → 私人期報経送方井 → ラペルス・セキュリティ開設<br>トラブ                                                                                                    | > 999 > 09289KBC91/T                                                                     |
| $\triangleleft$ O $\square$                                                                                                    | $\triangleleft$ O $\square$                                                                                                    |                                                                                          |

- ① 料金表示WEBにアクセス。
  - (1) 能越ケーブルネットのホームページから「氷見エリア」へアクセス。
  - (2) インターネットからご利用の場合は「<u>https://www.cnh.ne.jp/himi/invoice/</u>」へアクセス。
- ② お住まいの地区によってサービスエリアが異なりますので、ご確認の上「能越CATVエリアのお客様」または「行政エリアのお客様」をタップしてください。

※サービスエリアは「エリア情報の確認はコチラ」から確認できます。

| 緊急通報のみ ψ 🛢 ⊻ Δ 🗹 🛛 🖇 奈 ҇ 10 62% 🎫 8:52                                                                                        | 緊急通報のみ ψ ≢ ⊻ △ 図                                                                | 935-0021<br>氷見市奉町8-7    | <b>発行日 2015年12月14日</b>                                          |
|----------------------------------------------------------------------------------------------------|---------------------------------------------------------------------------------|-------------------------|-----------------------------------------------------------------|
| 料金明細Webへようこそ                                                                                                    | • https://www.catv-invoice.com                                                  | 能越太郎 棟<br>顧客Na. 1234567 |                                                                 |
| ⊐—+fin                                                                                                    |                                                                                 |                         | ケーブルスマホお引渡し確認書                                                  |
| (半角英数字で入力してください)<br>パフロード                                                                                                    | 新規アカウント登録 - 加入情報確認                                                              | 本書の与<br>メーカー保           | こか商品の購入日を証明するものごなります。<br>証をご利用時は必要な書類となりますので大切に保管ください。          |
| (半角英数字で入力してください)                                                                                                    | 加入情報論語 > アカウント情報入力 > 伝教指定了 > km(情語メール) > パスワード確認 > 本登録完了 > km(第2メール)            |                         |                                                                 |
| ログイン                                                                                                    | お客様の、現在の加入情報を確認します。<br>能越ケーブルネット株式会社加入時にお届け頂きました、以下の情報についてご入力をお願いします。           | ●ご確認欄                   |                                                                 |
|                                                                                                    | *加入時のご申請内容が不明な場合は、能越ケーブルネット株式会社までお問合せ下さい。                                       | チェック欄                   | <u> </u>                                                        |
| ユーザルとバスワードを入力して、ログインをクリックすると、請求内容の詳細を確認できます。 <ul> <li>ユーザル、バスワードを忘れた方はこちらをご参照下さい。</li> <li>カモくログインで含いたけこちらをご参照下さい。</li> </ul> | ◆加入開発 <u>ヘルプ</u><br>ス支援業長                                                       |                         | SIMカード: プラン名<br>ケーブルスマホ電話番号 :                                   |
| <ul> <li>         ・新しくアカウントを作成する場合は、こちらから登録を行ってください。     </li> </ul>                                                          | お客様番号を半角数すで入力 90 12345578           電話番号           へイフン(小なしで続けて入力 90 0766256900 |                         | ケーブルスマホ端末                                                       |
|                                                                                                    | 加入供教を確認する                                                                       |                         | 最低ご利用期間:平成 年 月末まで                                               |
| の場合は翌営業日)です。<br>Coveriet(n) 約時77ーブルセット時寸会社 III Biette resonant                                                                | <ul> <li>入力方法・入力内容について不明な場合は<u>こちら</u>をご<br/>参照下さい。</li> </ul>                  | ロー<br>安心バックロご英約番のみ      | 平成 年 月より安心パックAへ移行となります。                                         |
|                                                                                                    |                                                                                 | ●ご署名欄                   |                                                                 |
|                                                                                                    |                                                                                 | 日付                      | 平成 年 月 日                                                        |
|                                                                                                    | Copyright(c) 能怒ケーブルネット非式会社 All Rights reserved.                                 | 署名                      |                                                                 |
|                                                                                                    |                                                                                 |                         | 〒935-0021<br>富山県水見市参町8-7<br>龍越ケーブルネット株式会社<br>フォーメヤル (125-04-720 |
|                                                                                                    | $\triangleleft$ 0 $\Box$                                                        |                         | 地战雪号:U/60-/4-1100<br>担当<br>                                     |

初めて利用される場合は、アカウントを新規作成します。

- ① 「新しくアカウントを作成する場合は、こちらから登録を行ってください。」をタップ。
- ②(1)「お客様番号」を入力してください。(半角数字) お客様番号とは、「ケーブルスマホお引渡し確認書」の「顧客No.」です。
  - (2)「電話番号」を入力してください。(半角数字)
     電話番号は、<u>当社に登録頂いている電話番号です。</u>ケーブルスマホの電話番号ではありません。
     (ケーブルスマホの番号で当社に登録している場合は、ケーブルスマホの番号を入力してください)

| 緊急通報のみ 🖞 🕯 坐 🛆 🖾 🛛 🕏 🗘 63% 还 8:53                                                             | 緊急通報のみ 🖞 🗟 🖾 🔮                                                                                           | 🔋 🛛 🕸 🛜 🖬 📼 10:33                                                                                                    | 緊急通報のみ 🛊 ⊻ 🛆 🖾                                                                                   | <b>≵ 🛜 </b> й 52% 💷 16:52              |
|-----------------------------------------------------------------------------------------------|----------------------------------------------------------------------------------------------------|----------------------------------------------------------------------------------------------------|--------------------------------------------------------------------------------------------------|----------------------------------------|
| 6 https://www.catv-invoice.com                                                                | ☆ 👌 料金表示We                                                                                               | eb(新規アカウント登録) C                                                                                                    | f https://www.catv-                                                                              | invoice.com                            |
|                                                                                               | 新規アカウント                                                                                                  | 登録 - アカウント情報入力                                                                                                    | ◎ 前給ケーブルネット R金表示Web                                                                              | → 温厳草泉 → 肥い合わせん                        |
| 新規アカウント登録 - 加入情報確認                                                                            | 加入機構確認。アカウント構成力。金融課<br>次に、料金表示Webで使用する、アカウン<br>ユーザID、パスワード、メールアドレスI                                      | RT・■2種間メール)>パスワード種面。本自由RT・■2RTメール)<br>ント情報を入力します。<br>こついて、入力規則にしたがってご入力下さい。                                                        | 新規アカウント登録                                                                                        |                                        |
| 加入情報雑誌 > アカウント情報入力 > 伝登録完了 > ◯(雑誌メール) > パスワード雑誌 > 本登録完了 > ◯(洗了メール)                            |                                                                                                    |                                                                                                    | ワード確認 > 本登録                                                                                      | 1.1.1.1.1.1.1.1.1.1.1.1.1.1.1.1.1.1.1. |
| お客様の、現在の加入情報を確認します。                                                                           | ◆アカウント情報<br>コーザID                                                                                        | A#2                                                                                                    | 仮数録が完                                                                                            | <b>アしました。</b>                          |
| ■風ダブーフルネット株式放在国人時にも毎回了加きました。はトロ明瞭についてこ人力をお願いします。<br>◆加入時のご申請内容が不明な場合は、能超ケーブルネット株式会社までお開合せ下さい。 | エージョン<br>*5文:<br>パスワード<br>*6文                                                                            | 字以上15文字以内。「J」、「_J 以外の記号は使用不可。<br>字以上8文字以内。記号は使用不可。                                                                                 | ●アカウント情報<br>ユーザ0<br>パスワード                                                                        |                                        |
| ◆加入開報<br><u>ヘルプ</u>                                                                           | パスワード(再入力)                                                                                               |                                                                                                    | ■ポメールアドレス(PC)                                                                                    |                                        |
| お客様勝号         お客様悪号を半角盆字で入力 00 12345678           電話番号         レイマン()むしつ時にするわ 80 076626400    | *確認<br>登録メールアドレス(PC)<br>*読持<br>例)。r                                                                      | aのためもう一度ご入力下さい。<br>i電話のメールアドレスは不可<br>myname⊜example.co.jp                                                                          | ◆注<br>登録作業はまだ完<br>きほくールアドレス家に 本                                                                  | 意参<br>了していません。<br>登録金了ページのUPLを記載       |
| 20入外所を9番目であった。<br>20入外所を9番目であった。                                                              | <ul> <li>(注意事項)</li> <li>バスワードの安全性にご注意<br/>す。</li> </ul>                                                 | 下さい、バスワードは、定期的に変更することをお助めしま                                                                                                    | したメールを送信しました。<br>したメールを送信しました。<br>受信したメールの本文にした<br>ヘアクセスしてください。                                  | がって、本登録完了ページ                           |
| <ul> <li>入力方法・入力内容について不明な場合は<u>こちら</u>をご<br/>参照下さい。</li> </ul>                                | <ul> <li>ご入力扱いたメールアドレス<br/>メールを文にて最終確認へ</li> <li>メールアドレスには、会ず現<br/>また、携帯電話のメールアド<br/>なります。</li> </ul>    | 現に、確認のメールを送信させて頂きます。<br>ジのご案内をさせて頂きます。<br>花どお明中で連絡可能なメールアドレスをご出生下さい、<br>レスは搭定しないで下さい、登録作業が正しく統行できなく<br>につけますかり、メールが下して用け取ったいと、登録をつ | 本登録は、仮登録が完了して<br>ださい。<br>期間が過ぎた場合は、最初か<br>さい。                                                    | から24時間以内に行ってく<br>らもう一度やり直してくだ          |
|                                                                                               | <ul> <li>・ データアドンの人力加速して<br/>すずることが出来ません。</li> <li>・ 利用知道を必ずご確認下さい<br/>こととなります。</li> <li>・ 利用</li> </ul> | にしたが、そう、アールシェンを安かれてなって、 加速され<br>・ 登録フォームを記信することにより、 加速加加に発表した<br>時的に 和意して 登録する                                                     | *メールが届くまでに時間が<br>らくお待ち下さい。<br>*24時間たっても届かない場<br>もう一度やり直してください                                    | かな場合があります。しば<br>合は、お手数ですが最初から<br>い     |
| Dopyright(c) 能越ケーブルネット株式会社 All Rights reserved.                                               | <ul> <li>入力方法・入力内容について不明</li> </ul>                                                                      | な場合は <u>こちら</u> をご参照下さい。                                                                                                    | <u> <u> </u> <u> </u> <u> </u> <u> </u> <u> </u> <u> </u> <u> </u> <u> </u> <u> </u> <u></u></u> | <u>-ジへ戻る</u>                           |
|                                                                                               | < >                                                                                                    |                                                                                                    | Copyright(c) 能越ケーブル                                                                              | マネット株式会社 All Rights                    |
| $\triangleleft$ O $\square$                                                                   | $\bigtriangledown$                                                                                       | 0 🗆                                                                                                    | $\triangleleft$ $\circ$                                                                          |                                        |

(3)「加入情報を確認する」をタップ。

③「ユーザID」、「パスワード」、「登録用メールアドレス(PC)」を入力後、「利用規約に同意して 登録する」をタップ。(ユーザID、パスワード、登録用メールアドレス(PC)は任意の情報を入力) 本登録用のメールが届きます。(登録作業はまだ完了していません。) ※入力した情報は、お客様にて厳重に管理をお願いします。

<u>・ユーザⅠD:</u> (5 文字以上 15 文字以内。記号は「-」、「\_」のみ使用可。)

<u>・パスワード:</u> (6 文字以上 8 文字以内。記号は使用不可。)

<u>・登録用メールアドレス(PC):</u>

本登録を行います。(本登録は③の仮登録後、24時間以内に行って下さい)

④ 登録いただいたアドレス宛に本登録用のメールが届きますのでメール内に表示されているURLを タップ。

## 料金表示WEB 操作手順

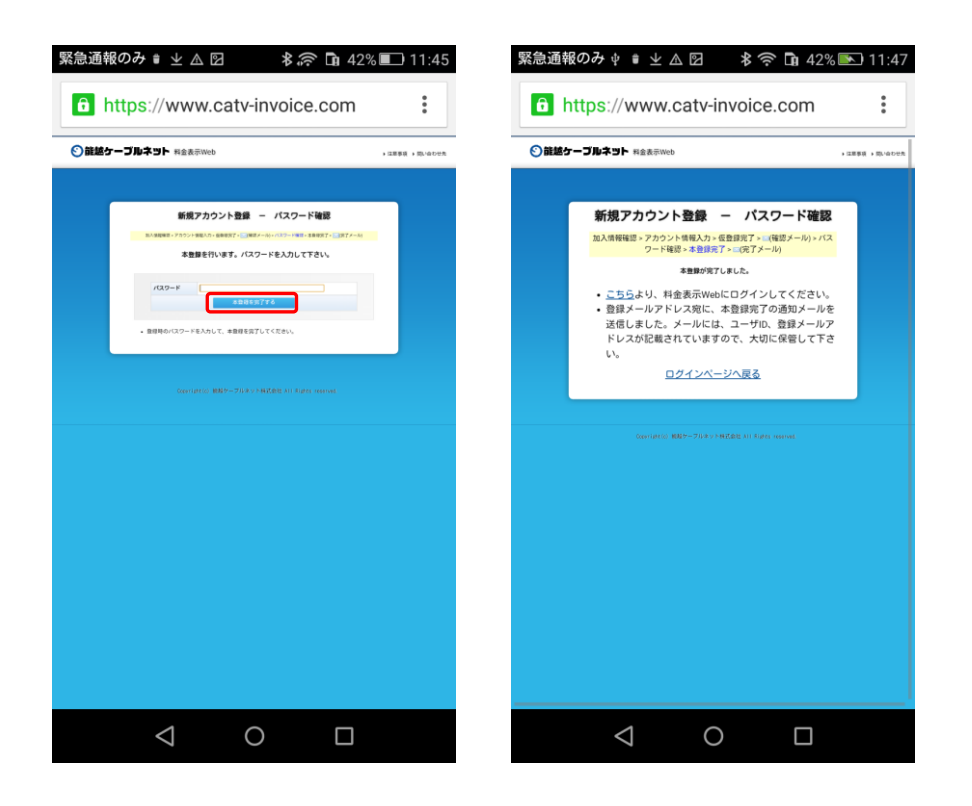

⑤ ③で入力したパスワードを入力し「本登録を完了する」をタップ。

⑥ 以上で、新規アカウントの登録は完了です。

ここからは、ログインの操作方法です。アカウント登録後、続けてログインする場合は「こちら」をタップ。

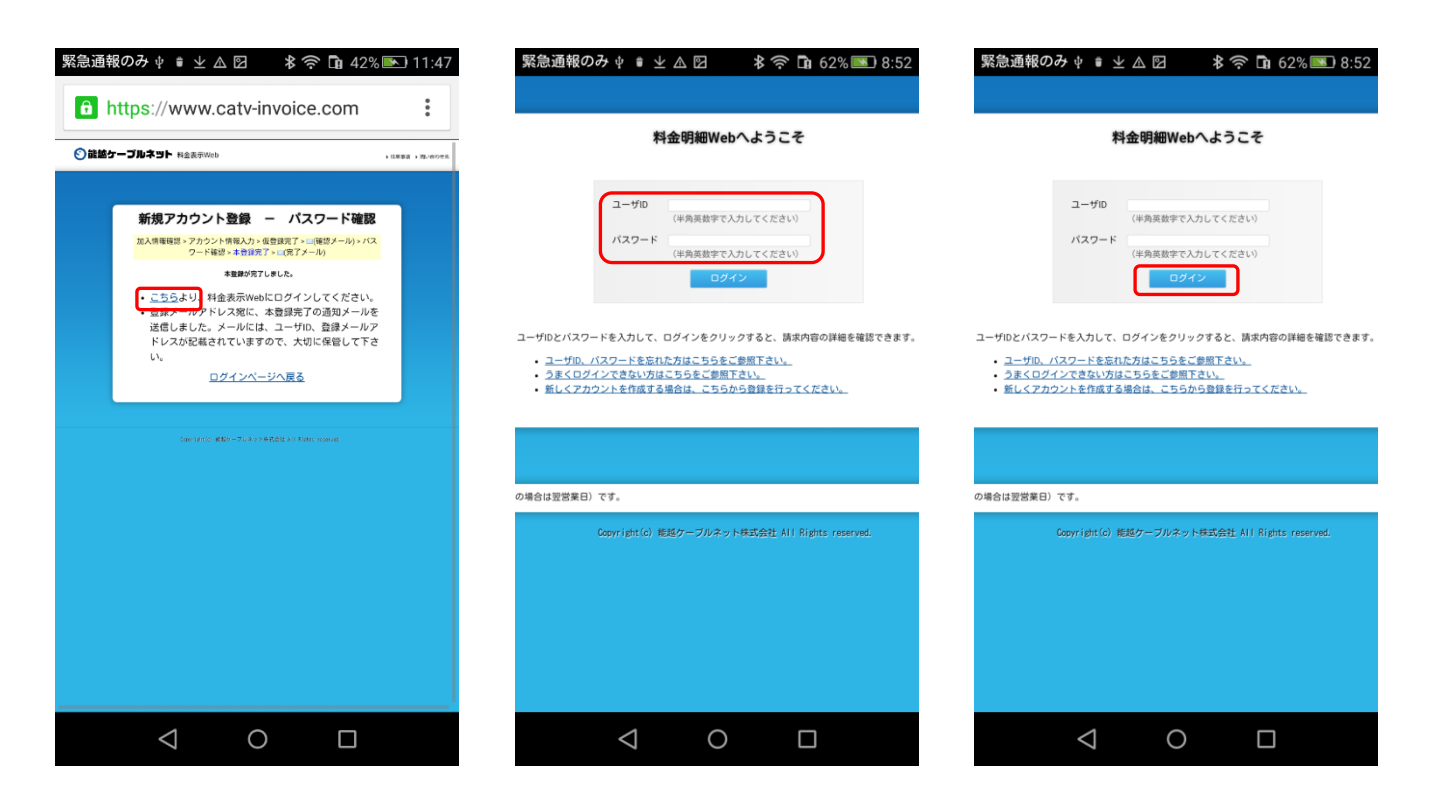

① 「ユーザID」、「パスワード」を入力後、「ログイン」をタップ。

| 料金表示WEB 撴 | 作手順 |
|-----------|-----|
|-----------|-----|

| 緊急通報のみ 🖞                             | ●⊻▲♡          | \$ 奈 🖬 45% 💽  | 11:59 | NTT DOCOMO 🖾    |                                                                                                    | 🛜 .ıl 💷 15:50 | NTT DOCOMO 🖾 🖟     | ī               | 🛜 📶 💷 15:5         |
|--------------------------------------|---------------|---------------|-------|-----------------|----------------------------------------------------------------------------------------------------|---------------|--------------------|-----------------|--------------------|
| https://                             | www.catv-invo | ice.com       | :     | https://www.c   | atv-invoice.co                                                                                                | m :           | 🕙 能越ケ-             | -ブルネット          | 料金表示Web            |
| •••••••••••••••••••••••••••••••••••• |               |               |       |                 | <b></b>                                                                                                    |               | ▶ 注意考              | 項 ▶ 問い合わせ先      | 🗄  ログアウト           |
| い能越                                  | ケーブル          | <b>ネット</b> 料金 | 金表示   | ♥龍越ケー           | ・フルネット                                                                                                    | 料金表示Web       |                    |                 |                    |
| ▶ 注意事                                | 項 ▶ 問い合わせ券    | 🗄 🕛 ログアウト     |       | ▶ 注意事           | 項 ▶問い合わせ分                                                                                                    | も 🕛 ログアウト     | тор                | 請求情報            | ケーブル<br>スマホ        |
| тор                                  | 請求情報          | ケーブル<br>スマホ   |       | тор             | 請求情報                                                                                                    | ケーブル<br>スマホ   | 各種設定               | ヘルプ             |                    |
| 各種設定                                 | ヘルプ           |               |       | 各種設定            | ヘルプ                                                                                                    |               | メールアドレス<br>変更      | 更新通知メール<br>送信設定 | 携帯ログイン<br>URL送信    |
| 《お知らせ》                               |               |               |       | 通話料             | 通話明細                                                                                                    | 通信量           | パスワード<br>変更        | アカウント<br>削除     | MVN0電話番号<br>関連付け登録 |
|                                      |               |               |       | クーポン            | 回線中断         MNP予約<br>番号照会         ログイン中のアカウントとMVN0電話番号を問述付けます。<br>「暗証番号」欄には、MVNO契約時に登録した本人確認暗証<br>番号入力して下さい。 |               |                    |                 |                    |
|                                      |               |               |       | 090             |                                                                                                    | T             | ◆MVNO電話番号          | 関連付け登録          |                    |
|                                      |               |               |       | く 2016年         | 04月                                                                                                    |               | MVNO電話番号           |                 |                    |
|                                      |               |               |       |                 |                                                                                                    |               | 暗証番号               |                 | J                  |
|                                      |               |               |       |                 |                                                                                                    |               |                    | 登録              |                    |
| <                                    | 1 0           |               |       | $\triangleleft$ | 0                                                                                                    |               | $\bigtriangledown$ | 0               |                    |

- ② 「ケーブルスマホ」をタップすると通話料、通信量などが確認できる他、クーポンの追加購入もできます。
- ③ 通話明細を確認する場合は「各種設定」をタップします。「MVNO電話番号」にはケーブルスマホの電話番号を入力します。
- ④ 暗証番号は、契約時に決めて頂いた「本人確認用暗証番号」を入力します。

| 住法ケーブルネット株式会社行 ケーブルズマホルス 又契約9 込書 ・:田ケーブルズマネルの (1000 い.35) ・:田ケーブルズマネルの (1000 い.35) ・:田ケーブルズマネルの(1000 い.35) ・:田ケーブルズマネルの(10 | с и и NTT 0                                    | росомо⊠<br>ps://www.catv | <i>ı</i> -invoice.com | ຈີ ແມ່ 💷 15:50  | 緊急通報のみ 🖞<br><b>1</b> https://w | ∎ ⊻ ∆ ⊠ ≉ | 종 🗈 45% 💌 11:59<br>ice.com 🔋 |
|----------------------------------------------------------------------------------------------------|------------------------------------------------|--------------------------|-----------------------|-----------------|--------------------------------|-----------|------------------------------|
| 1日         1日         11         11         11         11         11         11         11         11         11         11         11         1                                                                                                    | - 3 0<br>                                      | )<br>能越ケーフ<br>,<br>注意事項  | ブルネット オ<br>・ 問い合わせ先   | 料金表示Web<br>ひアウト |                                | テーブル:     | <b>ネット</b> 料金表示              |
| 2000.4111         2000.4111         1000.4111         2000.4111         2000.4111         2000.4111         2000.4111         2000.4111         2000.4111         2000.4111         2000.4111         2000.4111         2000.4111         2000.4111         2000.4111         2000.4111         2000.4111         2000.4111         2000.4111         2000.4111         2000.4111         2000.4111         2000.4111         2000.4111         2000.4111         2000.4111         2000.4111         2000.4111         2000.4111         2000.4111         2000.4111         2000.4111         2000.4111         2000.4111         2000.4111         2000.4111         2000.4111         2000.4111         2000.4111         2000.4111         2000.4111         2000.4111         2000.4111         2000.4111         2000.4111         2000.4111         2000.4111         2000.4111         2000.4111         2000.4111         2000.4111         2000.4111         2000.4111         2000.4111         2000.4111         2000.4111         2000.4111         2000.4111         2000.4111         2000.4111         2000.4111         2000.4111         2000.4111         2000.4111         2000.4111         2000.4111         2000.4111         2000.4111         2000.4111         2000.4111         2000.4111         2000.4111         2000.4111         2000.4111         2000.4111 <t< td=""><td></td><td>ТОР</td><td>請求情報</td><td>ケーブル<br/>スマホ</td><td>тор</td><td>請求情報</td><td>ケーブル<br/>スマホ</td></t<>                                                                                                    |                                                | ТОР                      | 請求情報                  | ケーブル<br>スマホ     | тор                            | 請求情報      | ケーブル<br>スマホ                  |
| N         C48250         Arring         ann         4         n         b         53300         7.484           46262         2496-952         65012         1         97898         2.562         5.562           46264         2496-952         65012         1         97898         2.562         1.572           42765         444-952         444-952         444-952         1.572         1.572         1.572                                                                                                    | - 62<br>3                                      | 各種設定                     | ヘルプ                   |                 | 各種設定                           | ヘルプ       |                              |
| Image: Image:                     | 株計: 月 日<br>金いがあいます。<br>語<br>部学校: 200時(月<br>百/万 | 通話料                      | 通話明細                  | 通信量<br>MNP予約    | 《の知らせ》                         |           |                              |
| H /R         E h /R shoth         Ø /F           E h /R         - 0 + h · h · h         -           E h /R /R /R /R /R /R /R /R /R /R /R /R /R                                                                                                    | <i>it</i> ?=                                   | クーホン<br>090-             | 回線中断                  | 番号照会            |                                |           |                              |
| Image: Section 2012 Section 2012 S                    | тя. н<br>аг, д е<br>Хт Хт 55                   | ( 2016年04月               |                       |                 |                                |           |                              |
|                                                                                                    | <u>2787 U #</u>                                | $\bigtriangledown$       | 0                     |                 | $\triangleleft$                | 0         |                              |

⑤ 再度、「ケーブルスマホ」、「通話明細」の順にタップすると相手先や通話時間を確認できます。

⑥ 「請求情報」をタップするとテレビ利用料等を含む、ケーブルネット全体の料金を確認できます。

以 上